## Quick Start Guide

PS110 HelloDevice Pro Series

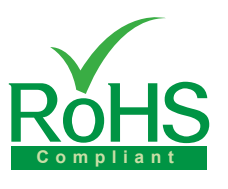

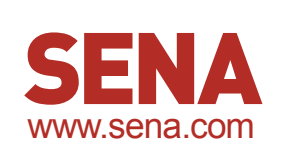

### **Set DIP Switch & Pin-outs**

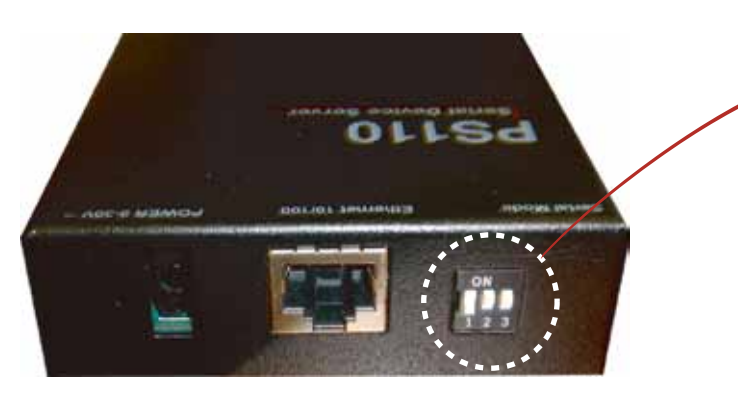

Set serial DIP switch according to your serial device requirements(RS-232/422/485)

| DIP<br>Switc<br>Settin | h<br>g   | ON<br>1 2 3                         | ON                           | ON<br>1 2 3                  |
|------------------------|----------|-------------------------------------|------------------------------|------------------------------|
| 1 2 3 4                | 5        | RS-232 Mode                         | RS-422/485 Full Mode         | RS-485 Half Mode             |
| 6 7 8 9                | <u>}</u> | RS232<br>(console and serial ports) | RS422<br>(serial ports only) | RS485<br>(serial ports only) |
|                        | 1        | DCD                                 | Tx+                          | Tx+                          |
|                        | 2        | Rx                                  | RX+                          | RX+                          |
|                        | 3        | Тх                                  | RTS+                         | -                            |
|                        | 4        | DTR                                 | CTS+                         | -                            |
| Pinouts                | 5        | GND                                 | GND                          | GND                          |
|                        | 6        | DSR                                 | TX-                          | TX-                          |
|                        | 7        | RTS                                 | RTS-                         | -                            |
|                        | 8        | CTS                                 | RX-                          | RX-                          |
|                        | 9        | -                                   | CTS-                         | -                            |

\* Please note that the power of the Pro Series should be turned off before changing the serial communication type.

## Connection

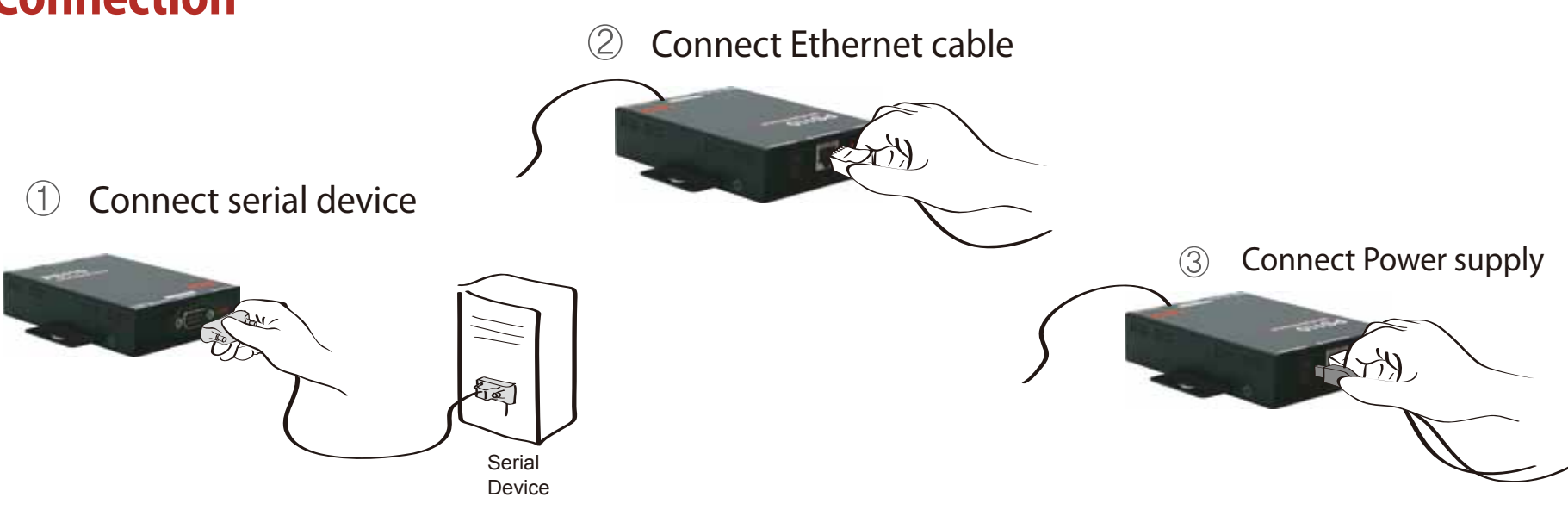

## Configuration

User can choose one of the following processes Default Log-in ID/Password is root/root.

1. Configuration using the HelloDevice manager

|      | Cash Arristory | E. | and an  | #0         |
|------|----------------|----|---------|------------|
| 18 ( | de Butt        |    | Sa.     | 距          |
|      |                |    | State - | 2 <u>.</u> |

2. Configuration using the Hyper terminal or Telnet

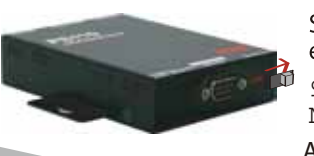

Connect to host PC. Then, slide Data/Console switch to the Console side. Set up the serial configuration parameters of the terminal emulation program as follows:

3. Configuration using the Web

9600 Baud rate/8 Data bits/None Parity/1 Stop bits/ No Hardware flow control

After login, "editconf" command will allow you to get into the text-menu driven interface. Then menu screen is displayed.

HelloDevice Manager and User Manual are available for download from Sena website at http://www.sena.com/support/downloads/.

For more information, refer to the user manual.

#### Visit us at www.sena.com

Copyright 1998-2012, Sena Technologies, Inc. All rights reserved.

## **Quick Start Guide**

**PS410 HelloDevice** Pro Series

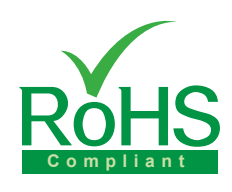

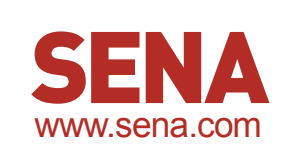

### **Set DIP Switch & Pin-outs**

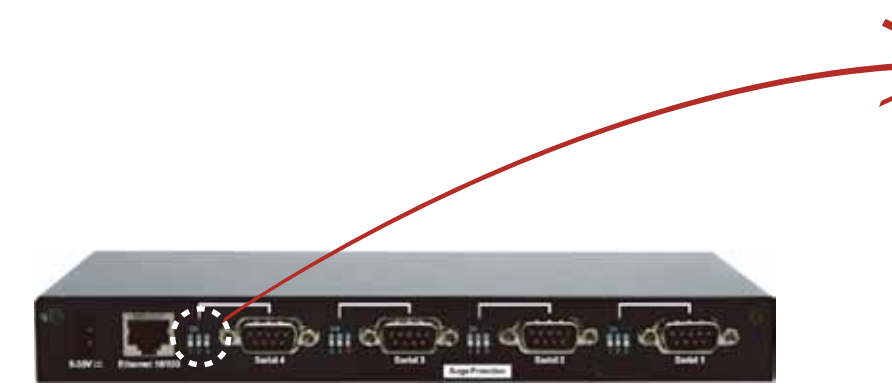

Set serial DIP switch according to your serial device requirements(RS-232/422/485)

| DIP<br>Switc<br>Settin | h<br>g | ON<br>1 2 3                         | ON<br>1 2 3                  | ON<br>1 2 3                         |
|------------------------|--------|-------------------------------------|------------------------------|-------------------------------------|
| 1 2 3 4                | 5      | RS-232 Mode                         | RS-422/485 Full Mode         | RS-485 Half Mode                    |
| 6 7 8 9                |        | RS232<br>(console and serial ports) | RS422<br>(serial ports only) | <b>RS485</b><br>(serial ports only) |
|                        | 1      | DCD                                 | Tx+                          | Tx+                                 |
|                        | 2      | Rx                                  | RX+                          | RX+                                 |
|                        | 3      | Тх                                  | RTS+                         | -                                   |
|                        | 4      | DTR                                 | CTS+                         | -                                   |
| Pinouts                | 5      | GND                                 | GND                          | GND                                 |
|                        | 6      | DSR                                 | TX-                          | TX-                                 |
|                        | 7      | RTS                                 | RTS-                         | -                                   |
|                        | 8      | CTS                                 | RX-                          | RX-                                 |
|                        | 9      | -                                   | CTS-                         | -                                   |

\* Please note that the power of the Pro Series should be turned off before changing the serial communication type.

## **Connection**

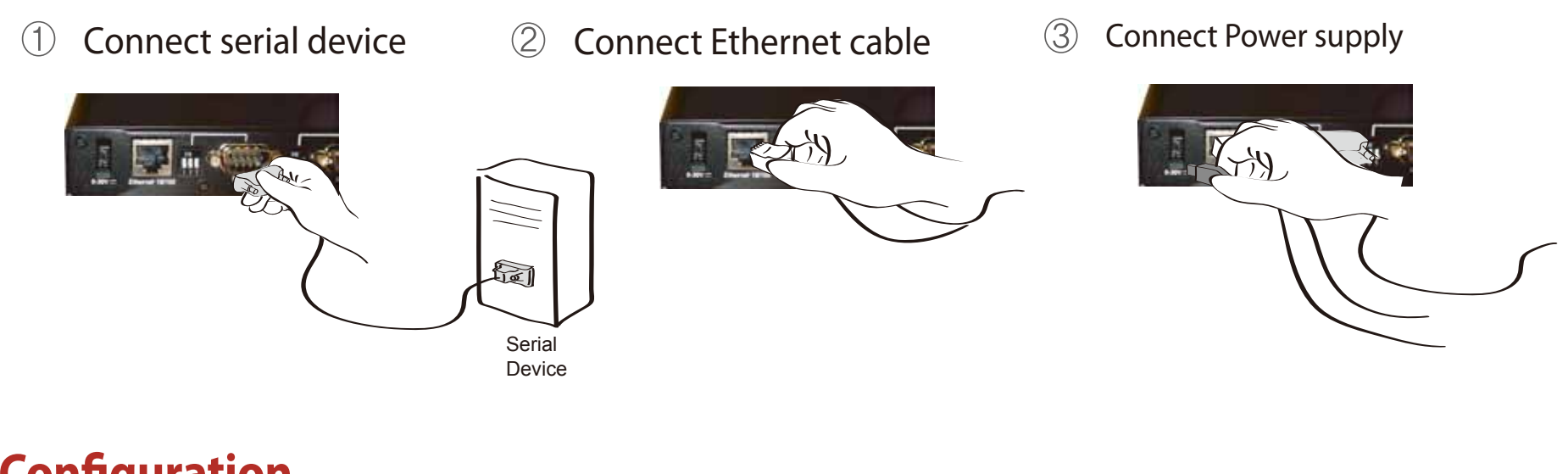

## Configuration

User can choose one of the following processes Default Log-in ID/Password is root/root.

1. Configuration using the HelloDevice manager 3. Configuration using the Web

| 10.0 | 1.0.1 | ALLERS | 12. 1 | 10.00     | 623  |
|------|-------|--------|-------|-----------|------|
|      | 727   | 111125 | 14    | Selena .  | 1992 |
|      |       |        |       | (Ellipsis |      |

| - | the second second second second second second second second second second second second second second second se |  |
|---|----------------------------------------------------------------------------------------------------|--|
|   |                                                                                                    |  |
|   |                                                                                                    |  |
|   |                                                                                                    |  |
|   |                                                                                                    |  |
|   |                                                                                                    |  |
|   |                                                                                                    |  |
|   |                                                                                                    |  |
|   |                                                                                                    |  |
|   |                                                                                                    |  |
|   |                                                                                                    |  |
|   |                                                                                                    |  |
|   |                                                                                                    |  |
|   |                                                                                                    |  |
|   |                                                                                                    |  |
|   |                                                                                                    |  |
|   |                                                                                                    |  |
|   |                                                                                                    |  |
|   |                                                                                                    |  |
|   |                                                                                                    |  |

2. Configuration using the Hyper terminal or Telnet

Connect the host PC and PS410's console port using a serial console cable. Set up the serial configuration parameters of the terminal emulation program as follows: 9600 Baud rate/8 Data bits/None Parity/1 Stop bits/ No Hardware flow control

After login, "editconf" command will allow you to get into the text-menu driven interface. Then menu screen is displayed. HelloDevice Manager and User Manual are available for download from Sena website at http://www.sena.com/support/downloads/.

For more information, refer to the user manual.

#### Visit us at **www.sena.com**

Copyright 1998-2012, Sena Technologies, Inc. All rights reserved.

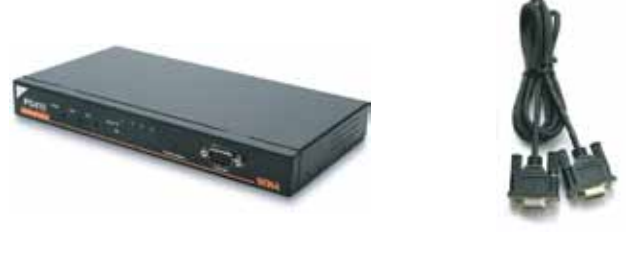

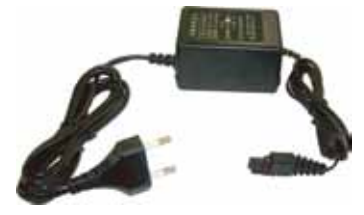

# Quick Start Guide

## PS810 HelloDevice Pro Series

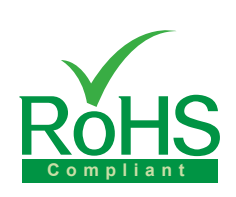

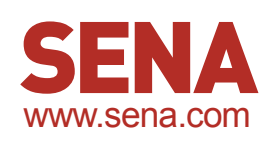

## **Pin-outs**

|                 | 5<br>0<br>9 | RS232<br>(console and serial ports) | <b>RS422</b> (serial ports only) | <b>RS485</b><br>(serial ports only) |
|-----------------|-------------|-------------------------------------|----------------------------------|-------------------------------------|
|                 | 1           | DCD                                 | Tx+                              | Tx+                                 |
|                 | 2           | Rx                                  | RX+                              | RX+                                 |
|                 | 3           | Тх                                  | RTS+                             | -                                   |
|                 | 4           | DTR                                 | CTS+                             | -                                   |
| DB-9<br>Pinouts | 5           | GND                                 | GND                              | GND                                 |
|                 | 6           | DSR                                 | TX-                              | TX-                                 |
|                 | 7           | RTS                                 | RTS-                             | -                                   |
|                 | 8           | CTS                                 | RX                               | RX-                                 |
|                 | 9           | -                                   | CTS-                             | -                                   |

\* User can change the serial communication type using software such as hyper terminal, telnet or web management interface.

## Connection

1 Connect serial device

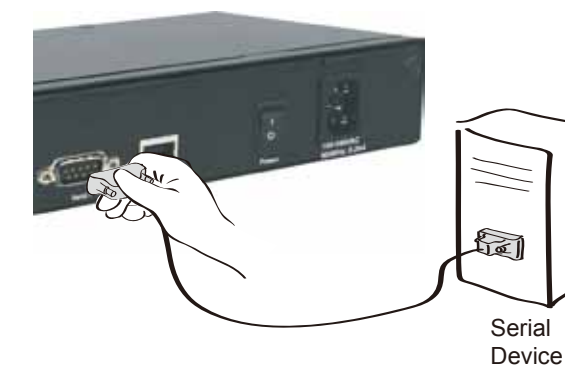

#### ② Connect Ethernet cable

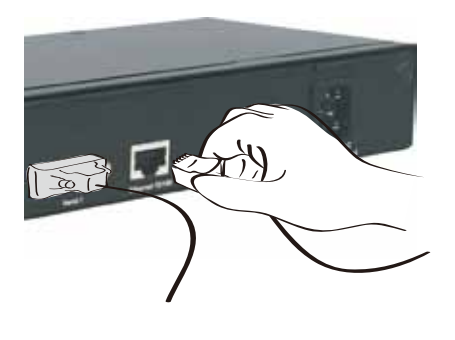

#### ③ Connect Power cord

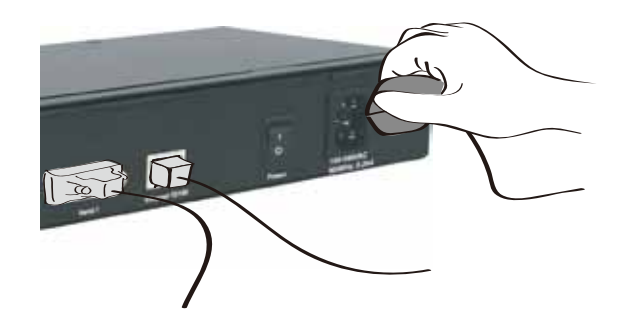

## Configuration

User can choose one of the following processes Default Log-in ID/Password is root/root.

1. Configuration using the HelloDevice manager

| A DECK MARKED TAXABLE |              |                                                                                                    | all have  | _ |
|-----------------------|--------------|----------------------------------------------------------------------------------------------------|-----------|---|
| and the second second | · Serie      | and a second                                                                                                    | Million . |   |
| THE NEW BLUE          |              | Contract of the local division of the local division of the local | 10.00     |   |
|                       |              | 101015-                                                                                                    | 0.00      |   |
|                       | 10000 1000 V |                                                                                                    |           |   |
|                       | 10000        | IN COMP.                                                                                                    |           |   |
|                       | 10000        | Reference .                                                                                                    | 100-1     |   |
|                       |              |                                                                                                    |           |   |

| Image: state of the state of the s | •                       |             | •    |
|----------------------------------------------------------------------------------------------------|-------------------------|-------------|------|
|                                                                                                    | 10094                   |             | -    |
|                                                                                                    | whether the same of the | A 444 B 444 |      |
| The Inc.                                                                                                    |                         |             |      |
|                                                                                                    |                         |             | Tar: |

3. Configuration using the Web

2. Configuration using the Hyper terminal or Telnet

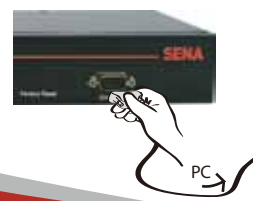

Connect the host PC and PS810's console port using a serial console cable. Set up the serial configuration parameters of the terminal emulation program as follows: 9600 Baud rate/8 Data bits/None Parity/1 Stop bits/ No Hardware flow control

After login, "editconf" command will allow you to get into the text-menu driven interface. Then menu screen is displayed. HelloDevice Manager and User Manual are available for download from Sena website at http://www.sena.com/support/downloads/

For more information, refer to the user manual.

### Visit us at www.sena.com

Copyright 1998-2012, Sena Technologies, Inc. All rights reserved.